# 第31回 (2008年度) 全国JOCジュニアオリンピックカップ夏季水泳競技大会 兼 ジュニアパンパシフィック水泳大会代表選手選考会

## エントリー手順書(登録団体用)

#### 1.はじめに

今大会よりインターネットを利用したWeb - SWMSYSを使用してエントリーをしてください。 (インターネットのアドレスURL:http://www.japan-swimming.jp/)

「会員情報」ボタンをクリックしてログイン画面を出します。 ログイン画面のユーザID / パスワード、会員情報画面の競技者登録用ユーザ名 / パスワードが 解からない場合は、各加盟団体(都道府県水泳連盟(協会))情報システム担当者に問い合わせてください。 個人情報の説明に同意したら「同意します」をマウスでクリックしてチェックを入れてください。 ログインボタンをクリックして次に進みます。

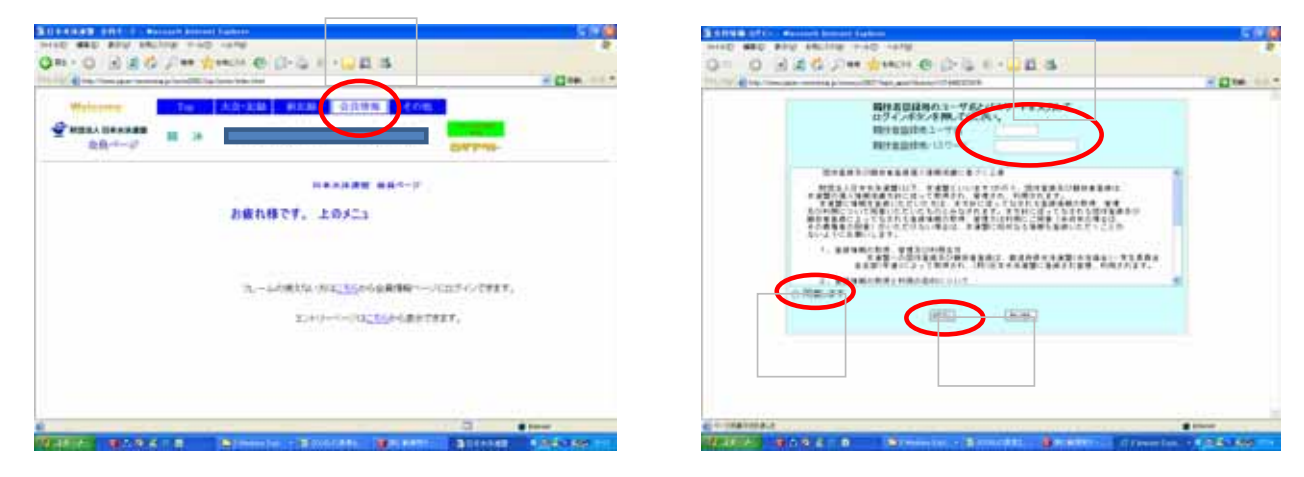

#### 2. 事前準備(団体登録内容の確認)

「団体登録照会」画面で確認をして内容を変更する場合は「団体登録変更」画面で変更してください。 「団体登録変更」画面で内容を変更した場合は、画面の再下段にある「登録」ボタンをクリックして確定してください。 登録団体情報の確認

大会実行委員会及び関連団体より発送される郵便物は、Web-SWMSYSに登録されている代表者の住所宛てに 送られます。郵便番号・住所・電話番号に間違いがないことを確認してください。

スタートリスト(プログラム)・賞状・記録証はWeb-SWMSYSに登録されている【略称】が使用され、電光掲示板 には【電光用略称】が使用されますので間違いがないことを確認してください。

And Arrest Lines.

8189740 H-82

\*\*\*

- 121-00 ---

N- N- Milder

・【略称】漢字6文字、半角カナ英数字は12文字、混在可

・【電光用略称】半角カナ英数字は8文字、混在可

| B BBBB B R C L                                                                                                    | 100             | South                                    | ana taon di salamat      |                    |                       |
|----------------------------------------------------------------------------------------------------|-----------------|------------------------------------------|--------------------------|--------------------|-----------------------|
| SHE MED AND ARCHIW THE HATW                                                                                                    |                 | 2110 MBD . 854                           | 1 ARCAINE 1140 141       | · ·                |                       |
| QR-0 3 2 6 PH \$1501 @ 0-3 1 - 2 3                                                                                                    |                 | Qn - 0 .                                 | 2 14 2 40 - 10 400       | H 8 12-12 1        | - 2 5                 |
| 1912 1 Construction and a construction of the second state of the second state of the | - 11 tel        | H. Carrowa                               | فراحوا تقتيبت ويستنب     | in the local Party | Children (Constitute) |
| 201205-01-0-7-0-1-00-7-0-1-00-0-1-00-1-00-0-00-1-00-0-00-0-00-0                                                                                                    |                 | 4.5.1.0-1840<br>9383-5101-8840<br>1949-6 | 1888<br>29. 27. 29. 1040 | NR 3,542, 123      | Lender Data           |
| Regulation -                                                                                                    |                 | Delivery of the                          | a stand and              | Contradict.        | Taxa bar a            |
|                                                                                                    |                 | \$1000 at 100                            | sinta litera             | 400<br>1+A/62170   | 1114                  |
| Hittantin                                                                                                    |                 | 自動改善用1-1447                              | NA CIES CALL OF          | 48 07/50 0BI       | Fâă cónt              |
| <ul> <li>         ・別になた。(*)日・男 (第)日日)         ・ 「大学市内(本)         ・「「「一日王王」         ・」         ・「「二二二二二二二二二二二二二二二二二二二二二二二二二二二二</li></ul>                                                                                                    |                 | KAR<br>EHAITHEJ                          | 2                        | \$154              | jes jawr 10           |
|                                                                                                    |                 | stimp 4                                  |                          | 12/01 1<br>12/02   | 101 897 AU            |
|                                                                                                    |                 | 2.4674_3<br>3.4674_3<br>2.8809           | 0.000+3.2/16/            | *20°*              | 88.598.90             |
| Constant = 20120     Constant = 20120     Con      |                 | \$102A                                   | (in pase)                | 10 <sup>m</sup> -  | 18.847.64 IV          |
| 4                                                                                                    | ()              | CONTRACT.                                |                          |                    |                       |
| THERE WAS A                                                                                                    | CONTRACTOR INC. | 19-16-2 B                                |                          |                    | ALERL BARNE           |

### 3.大会の選択

「大会・記録」ボタンをクリックしてエントリ報告画面を出します。 「エントリー報告」ボタンをクリックして大会一覧画面を出します。 「加盟団体の大会」欄に表示される「( )第31回(2008年度)全国JOCジュニアオリンピック夏季大会」を 使用して、通常の競技会と同じく、エントリー種目・エントリータイムの登録を行ってください。 には、「 北海道」「 東京」等の加盟団体名が表示されます。

選択した大会の「エントリー」ボタンをクリックしてエントリー画面を出します。

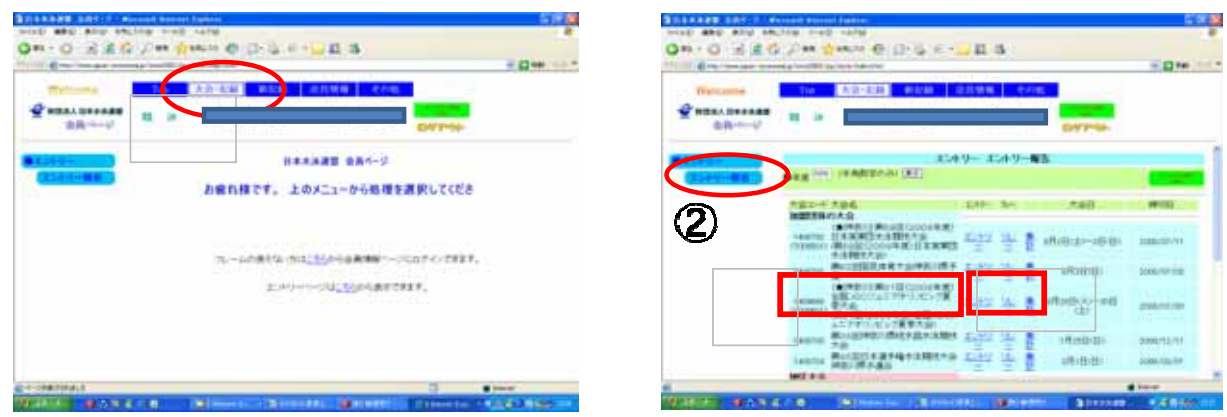

4.エントリーデータの作成

CS欄(種目の右側の欄)

従来のWindows版SWMSYSを使用した場合、実年齢より上位のチャンピオンシップ(以下CSという)区分に出場 する場合、実年齢とは別にCS用フロッピーを作成していましたが、Web-SWMSYSではCS欄にチャンピオンシップ 区分に対応したクラス番号「5」を入力するだけで対応ができます。

CS欄にクラス番号がある場合は、スタートリスト作成時に実年齢クラスより優先してクラスを付加します。 【留意事項】:実年齢区分に出場する場合は、CS欄には何も入力をしないで空欄のままにしてください。

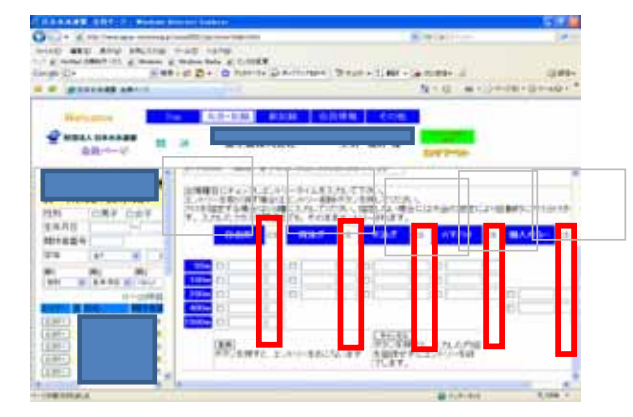

| クラス | 年齡区分   | (年齡基準日:2008年8月26日)      |
|-----|--------|-------------------------|
| 1   | 10歳以下  | (1997年8月27日~2007年8月26日) |
| 2   | 11~12歳 | (1995年8月27日~1997年8月26日) |
| 3   | 13~14歳 | (1993年8月27日~1995年8月26日) |
| 4   | 未使用    |                         |
| 5   | 18歳以下C | (1989年8月27日~1993年8月26日) |

(1)エントリーの事例

・実年齢区分13~14歳の選手。50m自由形は13~14歳区分、100m自由形はCS区分に出場する場合。

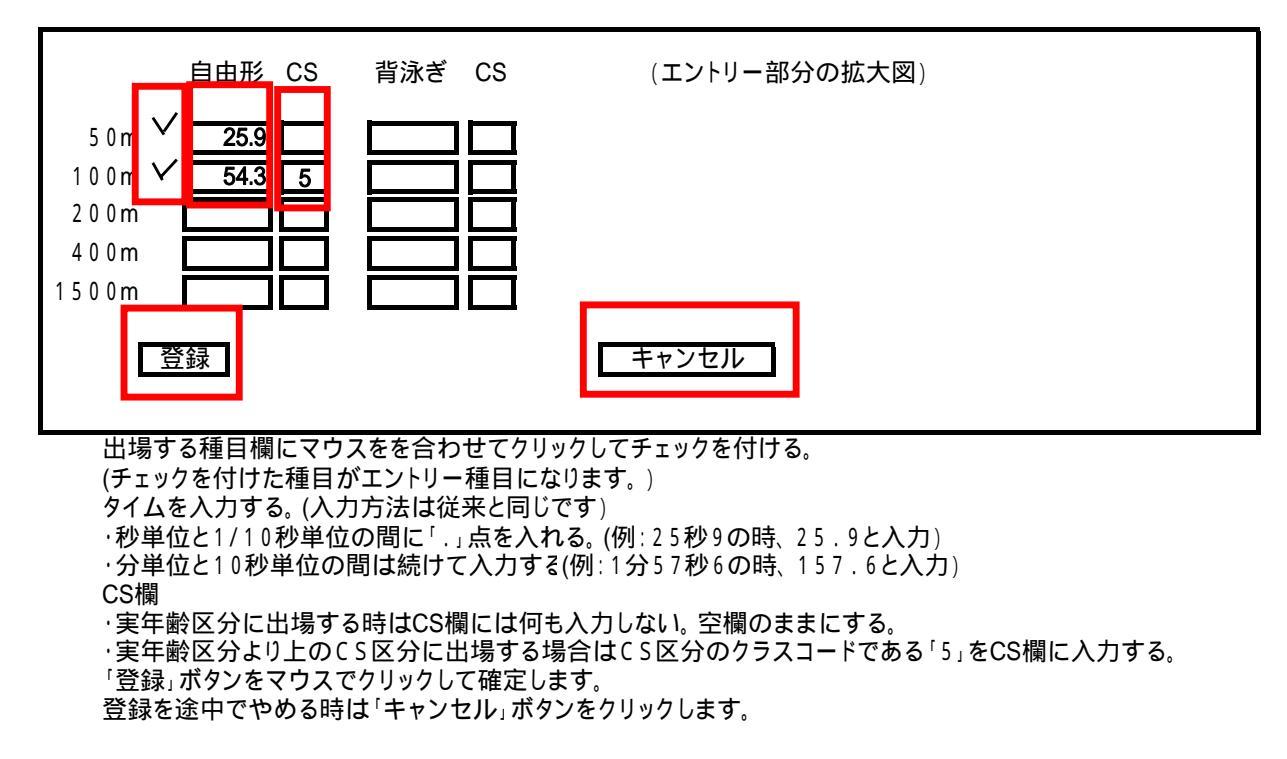

(2)リレー種目のエントリー

個人のエントリーと同じように「エントリー報告」ボタンをクリックして大会一覧画面を表示させます。 個人エントリーの右側にある「リレー」ボタンをクリックします。種目/性別/クラス/距離/タイムを 入力して右側にある「登録」ボタンをクリックして確定します。

(3)集計画面での入力事例

個人のエントリーと同じように「エントリー報告」ボタンをクリックして大会一覧画面を表示させます。 リレーエントリーボタンの右側にある「集計」ボタンをクリックすると下記の画面になります。 エントリー責任者の名前を入力してください 項目1の「30周年記念誌代」の数量に「1」以上を入力して右のチェック欄をクリックしてチェックを 入れてください。(最低数量は「1」でお願いいたします。追加がある場合は合計数を入力してください。) 項目2の「有料付添票(1口:1,000円)」の申請数を入力してください。 項目3に「撮影許可申請書(1口:200円)」の申請数を入力してください。

| -           |                       | -     |
|-------------|-----------------------|-------|
| 10-1-17 H A | BINNADE IN BUS        | 17.00 |
| STORTS-     | 753.00272.<br>*0 8.40 |       |
| CEREMON AND |                       |       |
|             | 11/10/-11日            |       |
|             |                       |       |
|             |                       |       |
|             | 20.5 88               |       |
|             |                       |       |
|             |                       | F 0   |
|             |                       | 0     |
|             |                       | 0     |
|             |                       | 0     |
|             |                       | 0     |

5.加盟団体への提出書類

画面下側にある「集計「ボタンをマウスでクリックすると提出書類が下段に表示されます。 左側がCSVデータ形式、右側が画面に表示される「ブラウザーで表示」形式です。 内容は同じですので、立右どちらかの方式を使用して下記の ~ の帳票を印刷して提出してください。

| 競技会申し込み(エントリー | TIME)一覧 |
|---------------|---------|
| 競技会申し込み(リレー)- | -覧      |
| 競技会申込明細表      |         |

| A State and a second to an | ATT In the Int                           | 12.12.20                 | - (] 10 |
|----------------------------|------------------------------------------|--------------------------|---------|
|                            | 10 大臣-於稱 的赵林 金田林市 3                      |                          |         |
|                            | 488 5<br>482 4                           |                          |         |
|                            | 第人種目エンパリー人類 第十一章 数千<br>リルーエンパリー教 第十一章 数子 | 1 (1) 1<br>1 (1) 1 (1) 1 |         |
|                            | 戦社会エントリー情報を                              | 82612<br>1920-4          |         |
|                            | Mittage (2,4/1), 40-1-1                  | C SIDETAR 1              |         |
|                            | HULPL230.11-180-1                        | SHORE A                  |         |
|                            |                                          |                          |         |

第31回JOCジュニアオリンピクカップ夏季水泳競技大会登録団体申込用紙

付添票申込み申請書

優秀クラブ表彰申請書(10回·20回)(対象団体の)

保護者の同意書(中学生以下)

申込金